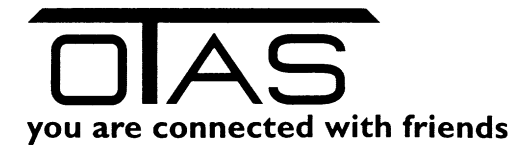

# Menü Kundeneingabe

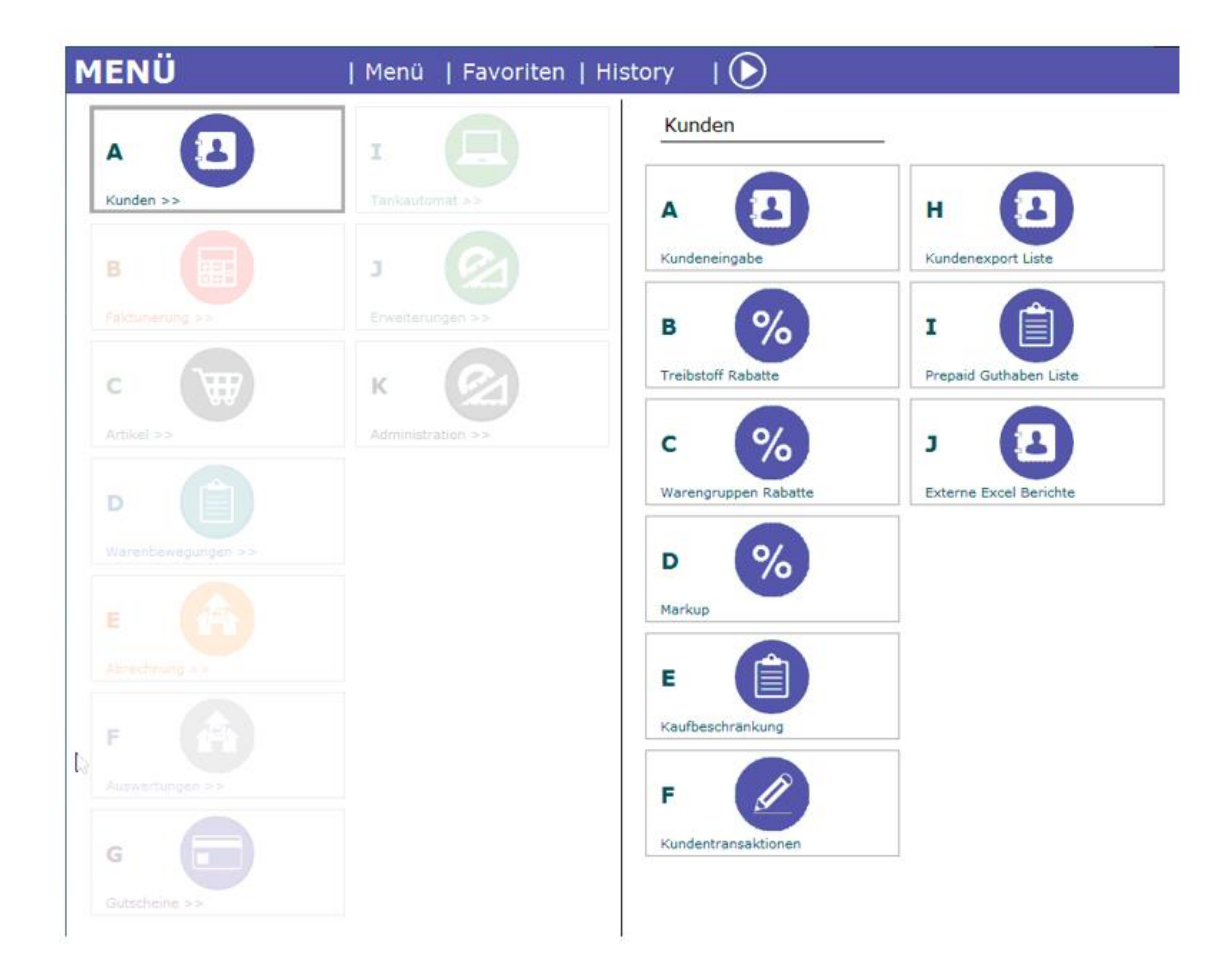

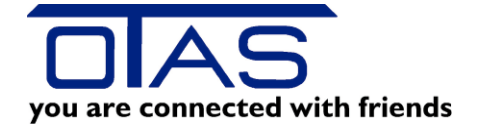

# Inhalt

| 1 | k   | Kund  | lenei | ingabe                                       | 2 |
|---|-----|-------|-------|----------------------------------------------|---|
|   | 1.1 |       | Rech  | nnungskunde                                  | 3 |
|   | 1   | 1.1.1 | _     | Rechnungskunden neu anlegen oder duplizieren | 3 |
|   | 1   | 1.1.2 | 2     | Felder, die man erklären muss                | 3 |
|   | 1.2 |       | Kart  | enkunde                                      | 5 |
|   | 1.3 |       | Raba  | atte                                         | 6 |
|   | 1.4 |       | Rech  | hnungen                                      | 7 |
|   | 1.5 |       | Zahl  | ungen                                        | 8 |
|   | 1.6 |       | Sald  | oliste                                       | 8 |
|   | 1.7 |       | Ums   | satz                                         | 9 |
| 2 | ٦   | Гreib | ostof | f Rabatte1                                   | 0 |
| 3 | ۱   | Nare  | engru | uppen Rabatte1                               | 1 |
| 4 | ſ   | Mark  | kUp   |                                              | 1 |
| 5 | k   | Kauf  | besc  | hränkungen1                                  | 2 |
| 6 | k   | Kund  | lentr | ransaktionen1                                | 3 |
| 7 | k   | ۲und  | lene  | xport Liste1                                 | 4 |
| 8 | F   | Prep  | aid G | Guthaben Liste                               | 5 |

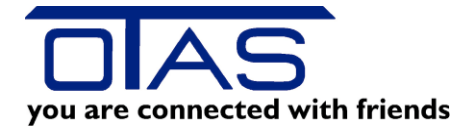

### 1 Kundeneingabe

Rechts oben finden Sie einen sogenannten Quickfilter. Geben Sie einen Text in dieses Feld und drücken Sie Enter. Das Programm sucht den eingegebenen Text in den folgenden Feldern:

- Rechnungskunde
  - Kundennummer
  - o Name
  - o Ort
- Kartenkunde
  - o Kartennummer
  - o Name
  - o Kennzeichen

Es werden in dieser Liste alle aktiven und gesperrten Kunden (signalisiert durch ein Schloss) angezeigt. Die allgemeine Suche können Sie wie gewohnt mit F8 anzeigen lassen. Dort finden sich einige selbsterklärende Filter.

| TAS Plus 1         | .40.97.1 |            |                                |                     |               |                       |                        |           |                               |                   | -                                           |               |
|--------------------|----------|------------|--------------------------------|---------------------|---------------|-----------------------|------------------------|-----------|-------------------------------|-------------------|---------------------------------------------|---------------|
| Kunden             | »> 1     | Kunden     | eingabe                        |                     |               |                       |                        |           |                               | Nachrichten/Menü  | Angemeldet als: otas Ab                     | umelden       |
| <u>Favoriten</u>   | 📘 Neu    | ier Rechn  | ungskunde 🛅 Kopieren 🛛 🛛       | öschen              |               |                       |                        |           |                               |                   | a 🧧                                         | 1 🚽 🐗 🥸       |
|                    | Stat.    | KUNR       | NAME                           |                     | PLZ           | ORT                   | STRASSE                |           | MAIL                          | TEL.              |                                             | *             |
| Kunden-<br>eingabe |          | 1408       | EISINGER e.U.                  |                     | 3251          | PURGSTALL             | ERLAUFTALSTRASSE 86    |           | eisi 1958@gmx.net             | 06603580820       |                                             |               |
| , í                |          | 1410       | TRANSPORTE ENNER e.U           |                     | 3213          | FRANKENFELS           | UBERGANGROTTE 24       |           | enner.transport@aon.at        | 06763515761       |                                             |               |
| Fakt-              |          | 1501       | FREIWILLIGE FEUERWEHR          |                     | 3251          | PURGSTALL             | Pöchlaner Strasse      |           | verwaltung@ff-purgstall.at    |                   |                                             | 8             |
| unerung            | â.       | 1502       | FRAUNBAUM PETER JUN.           |                     | 3251          | PURGSTALL             | Föhrengasse            |           | christa.fraunbaum@aon.at      |                   |                                             |               |
| Artikel-           |          | 1503       | FEUERWEHRMUSEUM PURGST         | ALL                 | 3251          | PURGSTALL             | Pöchlaner Strasse      |           | franzwiesenhofer@web.de       |                   |                                             |               |
| stamm              |          | 1504       | Feldbacher Peter               |                     | 3251          | Purgstall             | Schauboden 3           |           | peter_feldbacher@aon.at       | 07489 2778        |                                             |               |
| Transaktion        |          | 1601       | GEMEINDE PURGSTALL             |                     | 3251          | PURGSTALL             | PÖCHLARNERSTR          |           | gemeinde@purgstall.at         |                   |                                             |               |
| sliste             |          | 1603       | GRÖSSBACHER THOMAS MAG         | Filterparameter     |               |                       |                        |           |                               | X                 | 1                                           |               |
|                    | a a      | 1604       | GAMSJÄGER ALOIS                |                     | F             |                       |                        |           |                               | _                 |                                             |               |
|                    |          | 1605       | GALLISTEL ERNST                | Quickfilter         |               |                       | ×                      |           |                               |                   |                                             |               |
|                    |          |            | Abfall Sammelzentrum Purgstall | Kundenname          |               |                       |                        |           |                               |                   |                                             |               |
|                    |          | 1702       | HOFMACHER MARTIN               | Ort                 | Г             |                       | ×                      |           |                               |                   |                                             |               |
| l                  | <u>a</u> | 1703       | HEIGL BERNHARD                 | Katalaala           | Ē             |                       |                        |           |                               |                   |                                             | •             |
|                    | Rechnu   | ungskunde  | Kartenkunden Rabatte Rec       | Kartenkunden        | L             |                       |                        |           |                               |                   |                                             |               |
|                    | Kun      | idendaten  |                                | Gelöschte Kunden ar | nzeigen 🛛     | 1                     | ×                      |           |                               |                   | Rechnung                                    |               |
| N                  |          | KuNr.: 1   | 606 🛛 🚱 BUHA N                 | Gesperrte Kunden an | zeigen 🛽 🛽    | 7                     | ×                      |           |                               |                   | Verrechnungsart: Lieferschein-Kunde         |               |
| <b>⊳</b>           | 4        | Anrede:    |                                | Aktive Kunden anzei | aen 🖪         | 7                     | ×                      |           |                               |                   | Fakt.intervall: 14+tägig                    |               |
|                    |          | Name: A    | bfall Sammelzentrum Purgstall  |                     |               |                       |                        |           |                               |                   | Re. Format: Sortiert nach Kennzeichen,      | Datum 👻       |
|                    | N        | Vame2·     |                                |                     |               |                       | _                      |           | _                             |                   | Rechnungsbeilage "summierte Gru             | uppen"        |
|                    | PI       | 7/0# 3     | 251 Purnetal                   | Abbruch             | F             | ilter löschen         |                        |           |                               | ок                | Lieferscheine anhängen an Rec               | hnung 🖌       |
|                    |          | Solo: P    | etzletorferetr. 35             |                     |               |                       |                        |           |                               |                   | Verrend                                     |               |
|                    |          | 50000. [·· |                                | Esc Abbruch Enter   | OK   F2       | Alle Filter lösche    | en                     |           |                               |                   | PDE Emply Di E Paskeuras Di Evasis          | - cov 🖗 -     |
|                    |          | Land: L    | Isterreich L                   |                     |               |                       |                        |           |                               | Packaina a        | - Porenaii. 🖌 chechnolig. 🗋 Ekkel. [        | ц сау. Ц      |
|                    |          |            |                                |                     |               |                       |                        |           |                               |                   |                                             |               |
|                    | Kon      | Kommontare |                                |                     | Kund          | enspezit. Lieteranten | Idaten                 |           | Trebstoffrabatt: 00 - kein TR | S Rabatt 🔻        | Kechnung Diverses                           |               |
| _                  |          | Nominenta  | ar.                            |                     |               | facestaria .          |                        | ä         | Charachatti (22. L. L. C      | 1                 | Manntage:                                   |               |
|                    | _        |            |                                |                     |               | rerantennr.:          |                        |           | UU-Kein Sho                   | prabatt •         | Kartengebühr inkl. USt.: 0,00               |               |
|                    | Re.      | . Kommenta | ar:                            |                     | - E           | -Rechnung:            | Ŧ                      |           | Achtung! Habatte oder Mar     | kup-Gruppe wahlen | Rechn.gebühr inkl. USt.: 0,00 🚱             |               |
| <b>E</b> :         |          |            |                                |                     |               | 🗆 E-F                 | Rechnung als PDF Datei |           | Markup-Gruppe                 |                   |                                             |               |
|                    |          |            |                                |                     | -             |                       |                        |           |                               |                   |                                             |               |
|                    |          |            |                                |                     |               |                       |                        |           |                               |                   |                                             |               |
|                    | Ande     | m   Retu   | m Abbruch   Escape             | Speichem   F2 Ner   | <u>1   F3</u> | Kopieren   F4         | Sperren   F5           | chen   F6 | Filter   F8 Druck   F         | <u>11</u>         |                                             |               |
| OTAS Co            | mpute    | er Softw   | rare GmbH                      |                     |               |                       |                        |           |                               |                   | HOTLINE: +43 (0)1 888 05 05 FAX: +43 (0)1 8 | 88 05 05 - 60 |

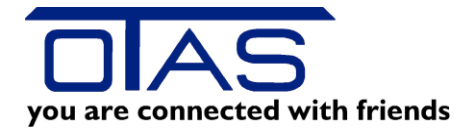

#### 1.1 Rechnungskunde

#### 1.1.1 Rechnungskunden neu anlegen oder duplizieren

Mit F3 legen Sie einen Kunden NEU an.

Mit F4 kopieren Sie die wesentlichen Daten des markierten Kunden und können die Felder überschreiben.

#### 1.1.2 Felder, die man erklären muss

#### 1.1.2.1 Rechnungskunde – BUHA-Nr

Wenn Sie Ihre Ausgangsrechnungen in das Buchhaltungsprogramm übernehmen wollen, dann müssen Sie hier die Kontonummer der Buchhaltung eingeben. Wir unterstützen: BMD, RZL, Klinger FIBU. Bitte fragen Sie an.

#### 1.1.2.2 Rechnungskunde - Kommentare

- Kommentar: das ist eine interne Notiz bei Ihrem Rechnungskunden
- Re. Kommentar: dieser Kommentar wird bei der Fakturierung angedruckt

#### 1.1.2.3 Rechnungskunde – Bank

Diese Einträge sind wichtig, wenn Sie mit Bankeinzügen arbeiten. Bei der Fakturierung erzeugen Sie ein Bankeinzugsfile, dass Sie komfortabel in Ihr Telebanking übertragen können.

| IBAN:                  | ist klar                                                          |
|------------------------|-------------------------------------------------------------------|
| BIC:                   | ist klar.                                                         |
| SEPA Mandat:           |                                                                   |
| SEPA Unterschrift:     | Angabe des Datums, wann das SEPA Mandat unterschrieben worden ist |
| Wiederholender Einzug: | aktiviert = sie dürfen laufend einziehen                          |
| B2B SEPA Einzug:       | aktiviert = B2B                                                   |
|                        | deaktiviert = B2C                                                 |

#### 1.1.2.4 Rechnungskunde – Verrechnungsart

Achtung: Sie können eine Verrechnungsart erst dann ändern, wenn es keine offenen Posten mehr gibt, also wenn Sie den Kunden ausfakturiert haben.

| Rechnungskun | de Kartenkunden Rabatte Rechnungen Zahlung | en Saldoliste | Anderunge | <b>n</b> .                                                    |                         |                    |                                    |
|--------------|--------------------------------------------|---------------|-----------|---------------------------------------------------------------|-------------------------|--------------------|------------------------------------|
| Kundendate   | n                                          |               | Achtung!  |                                                               |                         | Rechnung           |                                    |
| KuNr.:       | 1001 🚱 BUHA Nr.:                           | Gespent [     |           |                                                               | 5040117970000           | venechnungsan.     | Soronzanier-Nunde (B)              |
| Anrede:      | HERR                                       | Tel.:         |           | Verrechnungsart kann nicht geändert werden, da es noch offene | 2102P                   | Fakt.intervall:    | 14-tāgig 👻                         |
| Name:        | AUER JOSEF                                 | Fax:          |           | Transaktionen gibt!                                           |                         | Re. Format:        | nach Plate v                       |
| Name2:       |                                            | Email: sepp   |           |                                                               | istag , 24. März 👻      | Rechr              | nungsbeilage "summierte Gruppen" 🔲 |
| PLZ/ Ort:    | 3251 PURGSTALL                             |               |           | ок                                                            | fiederholenden Einzug 🗹 | Lief               | erscheine anhängen an Rechnung 🔽   |
| Straße:      | AL.FRAGNER PLATZ 5                         | UID:          |           |                                                               | B2B SEPA Einzug         | Versand / Speichem | <i>©</i>                           |

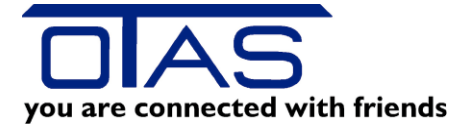

Welche Verrechnungsarten gibt es und welche Bedeutung haben die:

| Verrechnungsart         | Beschreibung                                                         |
|-------------------------|----------------------------------------------------------------------|
| Lieferschein-Kunde      | Standard-Lieferscheinkunde                                           |
| Eigenverbrauch          | Eigenverbrauchs-Lieferscheinkunde; bei Verkauf an der Kassa wird     |
| Monatsrechnung (E)      | konfigurationsabhängig der Einkaufs- oder Verkaufspreis für Waren    |
|                         | herangezogen                                                         |
| Eigenverbrauch (e)      | Wie 'E': Allerdings wird gleich in Form von Akonto bezahlt.          |
|                         | Fakturierung erfolgt wie für 'E', Rechnungsbetrag kann gegen Akonto  |
|                         | automatisch ausgebucht werden                                        |
| Sofortzahler-Kunde (B)  | Barkunde; zahlt Rechnungsbetrag sofort an der Kassa, etwaiger Rabatt |
| Davaablan / Maxatava /  | Wird abgezogen; ernalt keine Aufstellung                             |
| Barzanier / Wonatsre. / | kreditkunde; zahlt Liefersumme (= onne Rabatte) direkt an der Kassa  |
| Monatsgutschrift (K)    | als Akonto; Rechnungsbeträg kann automatisch gegen Akonto            |
| Barzahler / Monatere /  | Wie (K': Allerdings wird Bechnungssumme (= Liefersumme - Pabatte)    |
| Sofortrabatt (k)        | als Akonto hezahlt                                                   |
| Kunde ohne MwSt (V)     | Ohne Mehrwertsteuer (für ausländische Kunden)                        |
| Gelöschter Kunde (D)    |                                                                      |
| TAXI-Kunde (L)          |                                                                      |
| Waschpass-Kunde         |                                                                      |
| Eigenverbr. ohne MwSt   |                                                                      |
| (EV)                    |                                                                      |
| Wölfl Card              |                                                                      |
| AVIA                    |                                                                      |
| AVIA Manuell            |                                                                      |
| EPS42 Paylife           |                                                                      |
| Belegkontrolle          |                                                                      |
| SKK Akzeptanz           |                                                                      |
| Troppacher Karte        |                                                                      |
| Toppacher Manuell       |                                                                      |
| Wölfl Ola Card          |                                                                      |
| ENI-VIP Barzahler       |                                                                      |
| Poysdorf Legic          |                                                                      |
| Leikermoser             |                                                                      |
| Kartenakzeptanz         |                                                                      |
| Troppacher Karten       |                                                                      |
| Akzeptanz               |                                                                      |
| Prepaid Karte           |                                                                      |
| D25 Ola                 |                                                                      |

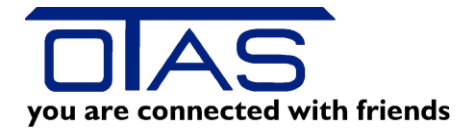

#### 1.1.2.5 Rechnungskunde -Rechnungsformat

Sie können jedem Kunden ein eigenes Rechnungsformat zuordnen. Normalerweise werden die Rechnungen nach Kennzeichen gruppiert.

| Rechnung<br>Verrechnungsart: | Lieferschein-Kunde 💌                                                                                                    |
|------------------------------|----------------------------------------------------------------------------------------------------|
| Fakt.intervall:              | 14tägig 🗸 🗸                                                                                                    |
| Re. Format:                  | Standardformat 🗸                                                                                                    |
| Rechr<br>Lief                | Standardformat<br>Sortiert nach Kennzeichen, Datum und<br>Sortiert nach Kennzeichen und Artikel.<br>Beschreibung nicht belegt |
| Versand                      | Sortiert nach KT4Code und Datum<br>Sortiert nach Kennzeichen, Datum unc                                                       |
| PDF Email:                   | Summiert nach Artikeln (Lang)<br>Summiert nach Artikeln und VK-Preis B<br>Summiert nach Artikel (Kurz)                        |
| Rechnung Diverses            | Summiert nach Artikeln und VK-Preis B<br>DKV/UTA                                                                              |
| Mahnta                       | ge:                                                                                                    |
| 12 - 1 <sup>10</sup> - 1 - 1 |                                                                                                    |

#### 1.1.2.6 Rechnungskunde – Versand

Wenn Sie dem Kunden die Rechnung per Mail zukommen lassen wollen, dann müssen Sie zuerst eine Mailadresse im Feld "Email" eintragen. Dann können Sie den Haken bei "PDF Email" aktivieren. Zusätzlich können Sie Ihrem Kunden anbieten, dass er die Daten im Excel Format und/oder als CSV Datei erhält. Manche möchten die Rechnungen automatisch weiterverarbeiten.

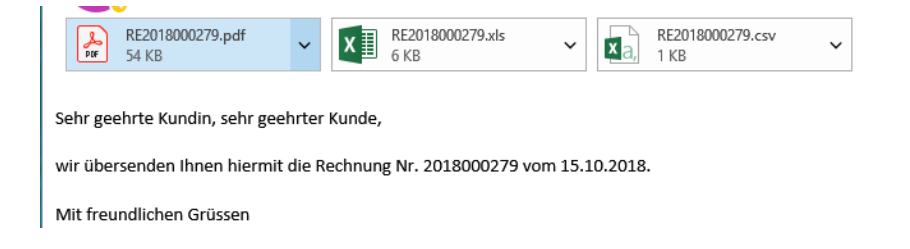

### 1.2 Kartenkunde

Jedem Rechnungskunden ist mindestens ein Kartenkunde zugeordnet.

Die Firma OTAS ist bei Ihnen der Rechnungskunde, welcher die Rechnung erhält und die Stammdaten für den Kunden beinhaltet.

Die Herren Hiller, Krall und Kerbl sind die Kartenkunden zu dem Rechnungskunden. Ein Kartenkunde muss nicht zwingend eine Karte haben. Wichtig ist nur, dass der korrekte Kartenkunde beim Kassiervorgang ausgewählt wird, denn dieser Kartenkunde erscheint auch bei der Rechnungslegung auf den Lieferscheinen.

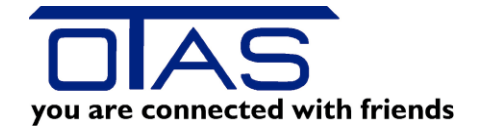

| 6      | Poseboitung Kart | ankunda           |            |         |                  |                           |                   |                            |           |                  |
|--------|------------------|-------------------|------------|---------|------------------|---------------------------|-------------------|----------------------------|-----------|------------------|
|        | searbeitung Kart | enkunde           |            |         |                  |                           |                   |                            |           |                  |
|        | Karten Nr.:      | 1035              | Gelöscht 🜅 | Gespent | Kennzeichen:     |                           | Kaufbeschränkung: | Treibstoffe, Öle, Wäschen  | -         |                  |
|        | Titel:           | Herr              |            |         | Tankcode:        | 6409                      | Kau               | fbeschränkungen bearbeiten |           |                  |
|        | Name:            | Hiller            |            |         |                  | Tankcode im Shop benötigt | Code              | KT4Description             | *         | Karte drucken    |
|        | Straße:          | Haymogasse 57     |            |         |                  |                           | 2                 | Ultimate Diesel            |           | Kunst danslars 🍙 |
| gskur  | Land/Plz/Ort:    | AT 1230           | Wien       |         |                  | Vvaschpass enaubt         | 3                 | Diesel                     |           | Ruvert drucken   |
| e Filt | Tel:             | 01/888 05 05      |            |         | RFID-Chip:       |                           | 4                 | Ad Blue Stk                | =         |                  |
| Karte  | Fax:             | 01/888 05 05 - 60 |            |         | Anzahl der Bons: | : 0                       | 5                 | Ad Blue Lit                |           |                  |
|        | Email            | office@otas at    |            |         | Zwingend         | e Eingabe von:            | 6                 | Super Plus                 |           |                  |
|        | lefe:            |                   |            |         |                  | Fahrer                    | /                 | Heizol                     |           |                  |
|        |                  |                   |            |         |                  | Kennzeichen               | 9                 | Autorase                   |           |                  |
|        |                  |                   |            |         |                  | Kilometer                 | 10                | 2-Takt Gemisch             |           |                  |
|        |                  |                   |            |         |                  | Unterschrift              |                   |                            | •         |                  |
|        | Kostenstelle:    |                   |            |         |                  |                           |                   |                            |           |                  |
|        |                  |                   |            |         |                  |                           |                   |                            |           |                  |
|        |                  |                   |            |         |                  |                           |                   | Г                          |           |                  |
|        |                  |                   |            |         |                  |                           |                   |                            | X Abbruch | Speichern        |
|        | CTRL+ENTER S     | peichern ESC Abb  | bruch      |         |                  |                           |                   |                            |           |                  |

Folgende Felder können Sie beim Kartenkunden definieren:

### 1.3 Rabatte

Jedem Rechnungskunden können Sie eine Treibstoffrabatt-Gruppe und eine Shoprabatt-Gruppe zuordnen. Sollte eine Rabattstaffel nicht vorhanden sein, dann können Sie mit "Treibstoffrabatte bearbeiten" oder "Shoprabatte bearbeiten" neue hinzufügen, die dann auswählbar sind!

| OTAS Pluss         | .40.94.         | 1               |                                      |                     |            |                |                          |             |                         |                   |                 |                     |                    |             |
|--------------------|-----------------|-----------------|--------------------------------------|---------------------|------------|----------------|--------------------------|-------------|-------------------------|-------------------|-----------------|---------------------|--------------------|-------------|
| Kunden             | <b>&gt;&gt;</b> | Kundene         | ingabe                               |                     |            |                |                          |             |                         | Nachrichten/Menü  | Angemeldet als: | otas                | Abmelde            | n           |
| <u>Favoriten</u>   | T A             | Alle Filter     | 🔀 ] Neuer Rechnungskunde 🛅 F         | lechnungskunde      | kopieren   |                |                          |             |                         | 🏌 Q               | uickfilter      |                     | 🗌 🙈 💁 🎿            | 4 🔯         |
|                    | Stat.           | KUNR            | NAME                                 |                     | PLZ        | ORT            | STRASSE                  |             | MAIL                    | TEL.              |                 |                     |                    | ~           |
| Kunden-<br>eingabe |                 | 900 /           | Abgelaufene Ware                     |                     | 3251       | Purgstall      | Erlauftalstr. 86         |             |                         |                   |                 |                     |                    |             |
| cingaba            |                 | 1001 /          | AUER JOSEF                           |                     | 3251       | PURGSTALL      | AL.FRAGNER PLATZ 5       |             | krl@otas.at             |                   |                 |                     |                    |             |
| Fakt-              |                 | 1002 /          | AUER SEBASTIAN                       |                     | 3251       | PURGSTALL      | AL.FRAGNER PLATZ 5       |             | sebastian@auer.biz      |                   |                 |                     |                    |             |
| urierung           |                 | 1003 /          | Abwasserverband Erlauftal            |                     | 3251       | Purgstall      | Schauboden 71            |             | gav-erlauftal@speed.at  | 0676 5575517      |                 |                     |                    |             |
| Artikel-           |                 | 1004 /          | ARTMÜLLER ERICH                      |                     | 3251       | PURGSTALL      | FRANZ EDER STR. 3        |             | elektro@artmueller.co.a | 06765491025       |                 |                     |                    |             |
| stamm              |                 | 1101 [          | Dr. Bergauer Johannes                |                     | 3251       | PURGSTALL      | Pöchlamerstr. 24         |             | johannes.bergauer@aor   | n.at              |                 |                     |                    |             |
| Transaktion        |                 | 1102 [          | Dr. Brandstetter Karl                |                     | 3251       | Purgstall      | Busatisstraße 10         |             | dr.karl.brandstetter@gm | ail.c             |                 |                     |                    |             |
| sliste             | â               | 1103            | Bruckners-Bierwelt. Gmbh             |                     | 3292       | Gaming         | Grubberg 4a              |             | krl@otas.at             |                   |                 |                     |                    |             |
|                    |                 | 1301 [          | DOPPLER                              |                     | 4600       | WELS           | VOGELWEIDE 6             |             |                         |                   |                 |                     |                    |             |
|                    |                 |                 |                                      |                     |            |                |                          |             |                         |                   |                 |                     |                    |             |
| ļ                  | â               | 1402 E          | Eisinger Christopher                 |                     | 7163       | ANDAU          | Hauptgasse 1             |             |                         |                   |                 |                     |                    | -           |
|                    | Rechr           | nungskunde      | Kartenkunden Rabatte Rechnungen      | Zahlungen Saldo     | oliste An  | derungen       |                          |             |                         |                   |                 |                     |                    |             |
|                    | Tre             | eibstoffrabatt: | 12 - TRS (0.030 €)                   |                     |            | •              | Shoprabatt: 05 - Shop 40 | -30-25      |                         |                   |                 |                     |                    | -           |
|                    |                 |                 |                                      | Treihetoffrahatte k | haarhaitar |                |                          |             | Shone                   | ahatte hearheiten |                 |                     |                    |             |
| N                  | _               |                 |                                      | nebsonobater        | Jourband   |                | )<br>] [                 |             | Shopit                  |                   |                 |                     |                    | _           |
| 13                 | 1               | (T4Code         |                                      |                     |            | Vachlass in €  | KT4Code                  |             |                         |                   |                 |                     | % Rabatt           |             |
|                    | 2               |                 |                                      |                     |            | 0,030          | 22 - Motoröle            |             |                         |                   |                 |                     | 30,00              | <u>, 10</u> |
|                    | 3               | - Diesel        |                                      |                     |            | 0,030          | 23 - Getriebeöle         |             |                         |                   |                 |                     | 30,00              | 30          |
|                    | 8               | - Super 95      |                                      |                     |            | 0,030          | 24 - ATF Getriebeole     |             |                         |                   |                 |                     | 30,00              | 00          |
|                    | 12              | 2 - Ultimate S  | uper                                 |                     |            | 0,030          | 25 - Frostschutzmittel   |             |                         |                   |                 |                     | 30,00              | 30          |
|                    | 4               | - Ad Blue Stk   | :                                    |                     |            | 0,000          | 28 - Autowasche          |             |                         |                   |                 |                     | 40,00              | 00          |
|                    | 5               | Ad Blue Lit     |                                      |                     |            | 0,000          | 30 - Gluhlampen          |             |                         |                   |                 |                     | 30,00              | 30          |
|                    | 6               | - Super Plus    |                                      |                     |            | 0,000          | 43 - Scheibenreiniger    |             |                         |                   |                 |                     | 30,00              | 00          |
|                    | /               | - Heizol        |                                      |                     |            | 0.000          | 45 - Autoptiegemittel    |             |                         |                   |                 |                     | 25,00              | 00          |
|                    | 9               | - Autogas       | arta ala                             |                     |            | 0,000          | U - nicht zugeoranet     |             |                         |                   |                 |                     | 0,0                | 30          |
|                    | 1               | J - Z-Takt Ge   | misch                                |                     |            | 0,000          | 10 DD OL 5 Deserver      |             |                         |                   |                 |                     | 0.0                | 20          |
| <u> </u>           |                 | I - Derizri     |                                      |                     |            | 0.000          | 17 DD CAC FIC            |             |                         |                   |                 |                     | 0.0                | 00          |
|                    | - 11            |                 |                                      |                     |            |                | 17 - BP GAS SNG          |             |                         |                   |                 |                     | 0.0                | 30          |
| 2                  |                 |                 |                                      |                     |            |                |                          |             |                         |                   |                 |                     | 0,0                | -           |
|                    |                 |                 |                                      |                     |            |                |                          |             |                         |                   |                 | -                   |                    |             |
|                    |                 |                 |                                      |                     |            |                |                          |             | Pdf                     | Drucken           | Zurück          | Abbruch             | Speiche            | ern         |
|                    |                 | ا منام م        | CTRL C. Cardaham   FCC, Although   F | A New Let Kee       |            | 5 Carrier   56 | CTRL - Rilder 604        | . Detection |                         |                   |                 |                     | J (                |             |
|                    | ENTER           | Andern          | CIRL+5 Speichern   ESC Abbruch   F   | 5 Neu   14 Kop      | ieren   F  | o sperren   F6 | Loschen CIKL+Bildaut/A   | D Datenbla  | at wechseln             |                   |                 |                     |                    | _           |
| OTAS Co            | mput            | ter Softwa      | are GmbH                             |                     |            |                |                          |             |                         |                   | HOTLINE: +4     | 3 (0)1 888 05 05 FA | K: +43 (0)1 888 05 | 05 - 60     |

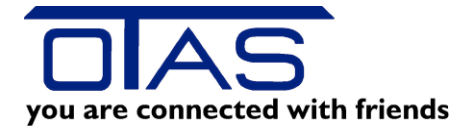

#### 1.4 Rechnungen

Hier sehen Sie pro Rechnungskunden die fakturierten Rechnungen und wenn Sie unsere offene Posten Liste verwenden, dann sehen Sie auch, ob die Rechnung bezahlt worden ist oder noch offen ist:

- Sehen Sie ein = Zeichen zwischen Rechnungsbetrag und Zahlung, dann ist die Rechnung ausgeglichen
- Sehen Sie KEIN = Zeichen, dann ist die Rechnung noch offen (siehe Screenshot erste Zeile)

| Kunden             | >>         | Kunden    | eingabe                        |         |                |       |             |     |      |                         |           |              |                  |           |       |
|--------------------|------------|-----------|--------------------------------|---------|----------------|-------|-------------|-----|------|-------------------------|-----------|--------------|------------------|-----------|-------|
| <u>Favoriten</u>   | ] Ne       | uer Rechn | ungskunde                      | h Ko    | pieren 🔀 Lösch | en    |             |     |      |                         |           |              |                  |           |       |
|                    | Stat.      | KUNR      | NAME                           |         |                |       |             | PL  | Z    | ORT                     |           | STRASSE      |                  |           |       |
| Kunden-<br>eingabe |            | 1408      | EISINGER e                     | .U.     |                |       |             |     | 3251 | PURGSTALL               |           | ERLAUFT      | ALSTR/           | ASSE 86   |       |
|                    |            | 1410      | TRANSPOR                       | TE ENI  | NER e.U        |       |             |     | 3213 | FRANKENFE               | LS        | ÜBERGAN      | ÜBERGANGROTTE 24 |           |       |
| Fakt-              |            | 1501      | FREIWILLIG                     | ie feur | ERWEHR         |       |             |     | 3251 | PURGSTALL               |           | Pöchlaner    | Strasse          |           |       |
| unerung            | â          | 1502      | FRAUNBAU                       | М РЕТЕ  | ER JUN.        |       |             |     | 3251 | PURGSTALL               |           | Föhrengas    | se               |           |       |
| Artikel-           |            | 1503      | FEUERWEH                       | IRMUS   | EUM PURGSTALL  |       |             |     | 3251 | PURGSTALL               |           | Pöchlaner    | Strasse          |           |       |
| stamm              |            | 1504      | Feldbacher F                   | Peter   |                |       |             |     | 3251 | Purgstall               | Schaubode | en 3         |                  |           |       |
| Transaktion        |            | 1601      | GEMEINDE                       | PURGS   | STALL          |       |             |     | 3251 | PURGSTALL POCHLARNERSTR |           |              | R                |           |       |
| sliste             |            | 1603      | GRÖSSBAC                       | HER TH  | HOMAS MAG.     |       |             |     | 3251 | PURGSTALL SCHAUBODEN 36 |           |              | 6                |           |       |
|                    | A          | 1604      | GAMSJÄGER                      | R ALOI: | S              |       |             |     | 3282 | ST. GEORGEN / ÖDWIES 16 |           |              |                  |           |       |
|                    |            | 1605      | GALLISTEL                      | ERNST   |                |       |             |     | 3251 | PURGSTALL               |           | FÖHRENH      | IAIN 23          |           |       |
|                    |            |           | Abfall Sammelzentrum Purgstall |         |                |       |             |     |      | Purgstall               |           | Petzlstorfer |                  |           |       |
|                    |            | 1702      | HOFMACHER MARTIN               |         |                |       |             |     | 3270 | SCHEIBBS                |           | AUF DER      | WIEDE            | N         |       |
|                    |            | 1703      | 3 HEIGL BERNHARD               |         |                |       |             |     | 3264 | GRESTEN                 | 1 -       | SCHONAL      | IERGAS           | SSE 7C4/2 |       |
|                    | Rec        | hnungs    | kunde K                        | arter   | nkunden Rat    | oatte | Rechnur     | ige | n Z  | ahlungen                | Sa        | Idoliste     | And              | erungen   |       |
|                    | Rech       | nungsNr.  | Rechnungsla                    | aufNr.  | Rechnungsdatum | Rech  | nungsbetrag |     | Gesa | mtzahlung               | Letz      | te Zahlung   | В                | М         | Mahnu |
|                    | 201        | 8000244   |                                | 91      | 30.06.2018     |       | 257,33      |     |      | 0,00                    |           |              |                  |           | _     |
|                    | 201        | 8000198   |                                | 90      | 31.05.2018     |       | 320,81      | =   |      | 320,81                  |           | 19.07.2018   |                  |           |       |
|                    | 201        | 8000149   |                                | 89      | 30.04.2018     |       | 285,25      | =   |      | 285,25                  |           | 19.07.2018   |                  |           |       |
|                    | 201        | 8000100   |                                | 88      | 31.03.2018     |       | 280,71      | =   |      | 280,71                  |           | 02.05.2018   |                  |           |       |
|                    | 201        | 8000059   |                                | 8/      | 28.02.2018     |       | 145,40      | =   |      | 145,40                  |           | 09.03.2018   |                  |           |       |
|                    | 201        | 2000547   |                                | 05      | 31.01.2018     |       | 101,99      | -   |      | 151,99                  |           | 01.01.2018   |                  |           |       |
|                    | 201        | 70000347  |                                | 0.0     | 20.11.2017     |       | 217.05      | -   |      | 217.05                  |           | 31.01.2010   |                  |           |       |
|                    | 201        | 7000430   |                                | 92      | 31 10 2017     |       | 217,00      | -   |      | 217,05                  |           | 12.05.2010   |                  |           |       |
|                    | 2017000446 |           |                                | 82      | 30.09.2017     |       | 215.87      | -   |      | 215.87                  |           | 31 12 2017   |                  |           |       |
|                    | 201        | 10000175  |                                |         |                |       |             |     |      |                         |           |              |                  |           |       |
|                    |            |           |                                |         |                |       |             |     |      |                         |           |              |                  |           |       |

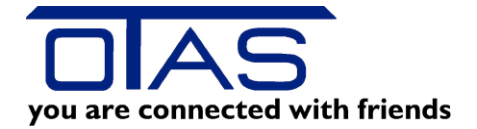

## 1.5 Zahlungen

Hier sehen Sie Kundenzahlungen nach Datum absteigend sortiert.

| GTAS Plus 1        | L.40.97. | 1           |           |                         |         |         |       |              |            |       |            |        |     |
|--------------------|----------|-------------|-----------|-------------------------|---------|---------|-------|--------------|------------|-------|------------|--------|-----|
| Kunden             | >>       | Kunden      | eingab    | е                       |         |         |       |              |            |       |            |        |     |
| <u>Favoriten</u>   | 📑 Ne     | uer Rechn   | ungskun   | de 🛅 Kopier             | ren 🔀   | Löscher | n     |              |            |       |            |        |     |
|                    | Stat.    | KUNR        | NAME      |                         |         |         |       |              | PLZ        |       | ORT        |        | ST  |
| Kunden-<br>eingabe |          | 1408        | EISINGE   | Re.U.                   |         |         |       |              | 32         | 251   | PURGSTALL  |        | ER  |
|                    |          | 1410        | TRANSP    | ORTE ENNER              | e.U     |         |       |              | 32         | 213   | FRANKENFE  | S      | ÛВ  |
| Fakt-              |          | 1501        | FREIWIL   | LIGE FEUERW             | VEHR    |         |       |              | 32         | 251   | PURGSTALL  |        | Pöc |
| urierung           | 1        | 1502        | FRAUNE    | AUM PETER J             | IUN.    |         |       |              | 32         | 251   | PURGSTALL  |        | Föł |
| Artikel-           |          |             |           | ERWEHRMUSEUM PURGSTALL  |         |         |       |              |            |       | PURGSTALL  |        | Pöc |
| stamm              |          | 1504        | Feldbach  | idbacher Peter          |         |         |       |              |            |       | Purgstall  |        | Sch |
| Transaktion        |          | 1601        | GEMEIN    | DE PURGSTAI             | LL      |         |       |              | 32         | 251   | PURGSTALL  |        | PÖ  |
| sliste             |          | 1603        | GRÖSSE    | ACHER THOM              | IAS MAG | i.      |       |              | 32         | 251   | PURGSTALL  |        | SC  |
|                    |          | 1604        | GAMSJÅ    | JÄGER ALOIS             |         |         |       |              |            |       | ST. GEORGE | N Z    | ÖD  |
|                    |          | 1605        | GALLIST   | STEL ERNST              |         |         |       |              |            |       | PURGSTALL  |        | FÖ  |
|                    |          | 1606        | Abfall Sa | Sammelzentrum Purgstall |         |         |       |              |            |       | Purgstall  |        | Pet |
|                    |          | 1702        | HOFMAC    | MACHER MARTIN           |         |         |       |              |            | 270   | SCHEIBBS   |        | AU  |
|                    | A        | 1703        | HEIGL B   | ERNHARD                 |         |         |       |              | 32         | 264   | GRESTEN    | _      | SC  |
|                    | Rec      | hnungs      | kunde     | Kartenku                | Inden   | Rab     | atte  | Rechn        | ungen      | Zε    | ahlungen   | Sal    | ldo |
|                    | Datu     | ım          |           | Zahlungsart             | Betrag  |         | Besc  | nreibung     |            |       | Kor        | ntoaus | zug |
|                    | 19       |             |           |                         |         | 122,53  |       | nt am 19.01  | 7.2018 [Qu |       |            |        |     |
|                    | 31       | .01.2018 00 | 0:00:00   | Bank                    |         | 49,58   | Bezah | lt am 31.01  | 1.2018 [Qu | ick P | ayment]    |        |     |
|                    | 31       | .12.2017 00 | 0:00:00   | Bank                    |         | 87,30   | Bezah | ılt am 31.12 | 2.2017 [Qu | ick P | ayment]    |        |     |
|                    | 31       | .12.2017 00 | 0:00:00   | Bank                    |         | 46,27   | Bezah | lt am 31.12  | 2.2017 [Qu | ick P | ayment]    |        |     |
|                    | 31       | .12.2017 00 | 0:00:00   | Bank                    |         | 112,27  | Bezah | lt am 31.12  | 2.2017 [Qu | ick P | 'ayment]   |        |     |
|                    | 31       | .12.2017 00 | 0:00:00   | Bank                    |         | 64,00   | Bezah | lt am 31.12  | 2.2017 [Qu | ick P | ayment]    |        |     |
|                    | 31       | .12.2017 00 | 0:00:00   | Bank                    |         | 70,82   | Bezah | lt am 31.12  | 2.2017 [Qu | ick P | 'ayment]   |        |     |
|                    | 02       | .08.2016 00 | 0:00:00   | Bank                    |         | 77,37   | Bezah | lt am 02.08  | 3.2016 [Qu | ick P | ayment]    |        |     |

## 1.6 Saldoliste

In der Saldoliste sehen Sie für jeden Rechnungskunden die Rechnungen und die entsprechenden Zahlungen.

Wundern Sie sich nicht, dass die Summe oben steht. Wir haben das so eingestellt, dass Sie bei einer langen Liste nicht ganz hinunterscrollen müssen.

Die Liste ist übrigens nach Datum absteigend sortiert.

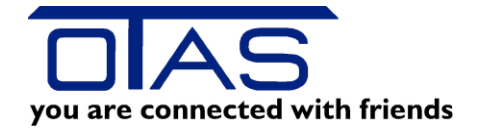

| OTAS Plus 1      | 1.40.97. | 1         |             |                        |            |        |         |              |     |                     |            |  |
|------------------|----------|-----------|-------------|------------------------|------------|--------|---------|--------------|-----|---------------------|------------|--|
| Kunden           | >>       | Kunden    | eingab      | е                      |            |        |         |              |     |                     |            |  |
| <u>Favoriten</u> | 📑 Ne     | uer Rechn | ungskund    | le 🛅 Kopieren 🔀        | Löschen    |        |         |              |     |                     |            |  |
|                  | Stat.    | KUNR      | NAME        |                        |            |        | PLZ     | ORT          |     | STRASSE             |            |  |
| Kunden-          |          | 100       | lotterie ge | schenke                |            |        | 325     | 51 purgstall |     | erlauftalstr. 86    |            |  |
|                  |          | 900       | Abgelaufe   | ne Ware                |            |        | 325     | 51 Purgstall |     | Erlauftalstr.       | 86         |  |
| Fakt-            |          | 1001      | AUER JO     | SEF                    |            |        | 325     | 51 PURGSTALL |     | AL.FRAGN            | ER PLATZ 5 |  |
| urierung         |          | 1002      | AUER SE     | BASTIAN                |            |        | 325     | 51 PURGSTALL |     | AL.FRAGN            | ER PLATZ 5 |  |
| Artikel-         |          | 1003      | Abwasser    | verband Erlauftal      |            |        | 325     | 51 Purgstall |     | Schaubode           | n 71       |  |
| stamm            |          | 1004      | ARTMÜLI     | LER ERICH              |            |        | 325     | 51 PURGSTALL |     | FRANZ ED            | ER STR. 3  |  |
| Transaktion      |          | 1101      | Dr. Bergai  | uer Johannes           |            |        | 325     | 51 PURGSTALL |     | Pöchlamers          | tr. 24     |  |
| sliste           |          | 1102      | Dr. Brands  | stetter Karl           |            |        | 325     | 51 Purgstall |     | Busatisstraß        | le 10      |  |
|                  | 4        | 1103      | Bruckner    | s-Bierwelt. Gmbh       |            |        | 329     | 02 Gaming    |     | Grubberg 4a         | 3          |  |
|                  |          | 1301      | DOPPLER     | 3                      |            |        | 460     | 00 WELS      |     | VOGELWE             | IDE 6      |  |
|                  |          | 1401      | Eisinger D  | )aniel -               |            |        | 448     | 31 Asten     |     | Eschenstral         | Be 12      |  |
|                  | A        | 1402      | Eisinger C  | hristopher             |            |        | 716     | 3 ANDAU      |     | Hauptgasse 1        |            |  |
|                  |          | 1408      | EISINGER    | Re.U.                  |            |        | 325     | 51 PURGSTALL |     | ERLAUFTALSTRASSE 86 |            |  |
|                  | Rec      | hnungs    | kunde       | Kartenkunden           | Rabatte    | Rechnu | Ingen   | Zahlungen    | Sal | doliste             | Ānderungen |  |
|                  | Zeit     | punkt 🔺   | Kontobev    | vegungen               |            | í      | Rabatte | Fakturen     |     | Zahlungen           |            |  |
|                  |          |           | Summe       |                        |            |        | 0.00    | 439,20       | )   | 613,                | .59        |  |
| , i i i          | 0        | 4.10.2018 | Zahlung F   | NR 2018000234, Bank    | c          |        |         |              |     | 35                  | ,08        |  |
|                  | 1        | 9.07.2018 | Zahlung F   | RNR 2018000188, Bank   | c          |        |         |              |     | 65                  | .07        |  |
|                  | 3        | 0.06.2018 | Rechnung    | 9 Nr. 2018000234 vom   | 30.06.2018 |        | 0,00    | 35,08        | 3   |                     |            |  |
|                  | 3        | 1.05.2018 | Rechnung    | g Nr. 2018000188 vom   | 31.05.2018 |        |         | 65,01        |     |                     |            |  |
|                  | 0        | 2.05.2018 | Zahlung F   | RNR 2018000091, Bank   | c          |        |         |              |     | 98                  | .79        |  |
|                  | 0        | 2.05.2018 | Zahlung F   | RNR 2018000049, Bank   | c .        |        |         |              |     | 119                 | ,20        |  |
|                  | 3        | 1.03.2018 | Rechnung    | ] Nr. 2018000091 vom   | 31.03.2018 |        | 0,00    | 98,79        | )   |                     |            |  |
|                  | 0        | 9.03.2018 | Zahlung F   | RNR 2018000001, Bank   | τ.         |        |         |              |     | 121                 | .06        |  |
|                  | 2        | 8.02.2018 | Rechnung    | g Nr. 2018000049 vom 3 | 28.02.2018 |        | 0,00    | 119,20       | )   |                     |            |  |
|                  | 3        | 1.01.2018 | Zahlung F   | RNR 2017000535, Bank   | τ.         |        |         |              |     | 174                 | ,39        |  |
| <u> </u>         | 3        | 1.01.2018 | Rechnung    | Nr. 2018000001 vom     | 31.01.2018 |        | 0,00    | 121,06       | 5   |                     |            |  |
| <b>III</b>       |          |           |             |                        |            |        |         |              |     |                     |            |  |

### 1.7 Umsatz

Hier sehen Sie die Umsätze der letzten beiden Jahre, sowie das laufende Jahr in einem Chart oder tabellarisch:

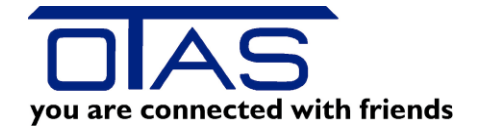

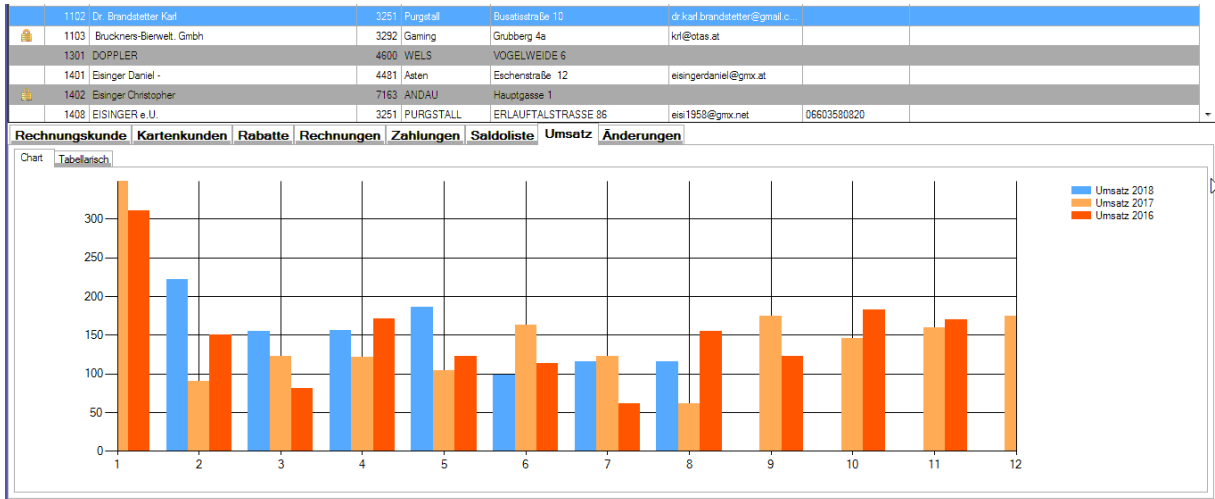

Bearbeiten 1 Enter Abbruch 1 ESC Speichern 1 F2 Neu 1 F3 Kopieren 1 F4 Sperren 1 F5 Löschen 1 F6 Filter 1 F8 Druck 1 F11

|     | _     |               |                    |                |            |              |             |           |           |                   |             |             |        |                         |                      | _       |
|-----|-------|---------------|--------------------|----------------|------------|--------------|-------------|-----------|-----------|-------------------|-------------|-------------|--------|-------------------------|----------------------|---------|
|     |       | 1102 Dr. Brar | ndstetter Karl     |                | 325        | I Purgstall  | Busatisstra | Ge 10     |           | dr.karl.brandstet | er@gmail.c. |             |        |                         |                      |         |
| đ   |       | 1103 Bruckn   | ers-Bierwelt. Gmbh |                | 3292       | 2 Gaming     | Grubberg 4  | a         |           | krl@otas.at       |             |             |        |                         |                      |         |
|     |       | 1301 DOPPL    | ER                 |                | 4600       | ) WELS       | VOGELWE     | IDE 6     |           |                   |             |             |        |                         |                      |         |
|     |       | 1401 Eisinger | Daniel -           |                | 448        | Asten        | Eschenstra  | ße 12     |           | eisingerdaniel@   | pmx.at      |             |        |                         |                      |         |
| đ   |       | 1402 Eisinger | Christopher        |                | 7163       | ANDAU        | Hauptgass   | e 1       |           |                   |             |             |        |                         |                      |         |
|     |       | 1408 EISING   | ER e.U.            |                | 325        | I PURGSTALL  | ERLAUFT/    | ALSTRASSE | 86        | eisi1958@gmx.r    | et          | 06603580820 |        |                         |                      |         |
| R   | echr  | ungskunde     | Kartenkunde        | n Rabatte Re   | chnungen 2 | Zahlungen    | Saldoliste  | Umsatz    | Ānderun   | gen               |             |             | ·      |                         |                      |         |
|     | bart  | Tabellarisch  |                    |                |            |              |             |           |           |                   |             |             |        |                         |                      |         |
|     |       |               |                    |                |            |              |             |           |           |                   |             |             |        |                         |                      |         |
|     | Janr  | 0             | 100.50             | 02             | 03         | 104          | 100.70      | UD        | 100.50    |                   | 0/          | 115 20      | 110.01 | 0.00                    | 10                   |         |
|     |       | 2018          | 152,50             | 222.5          |            | 100,30       | 105,70      |           | 185,05    | 98.               | 0           | 110,70      | 115,01 | 0.00                    | 0.0                  |         |
| U.F |       | 2017          | 349,33             | 90,34          | •          | 122,75       | 121,80      |           | 104,80    | 163,              | 0           | 122,30      | 61,00  | 174,47                  | 140,00               | 2       |
| U.  |       | 2016          | 311,19             | 150,90         | 1          | 81,65        | 171,00      |           | 123,06    | 113,              | 0           | 62,00       | 154,90 | 123,00                  | 182,7                |         |
|     |       |               |                    |                |            |              |             |           |           |                   |             |             |        |                         |                      |         |
|     |       |               |                    |                |            |              |             |           |           |                   |             |             |        |                         |                      |         |
|     |       |               |                    |                |            |              |             |           |           |                   |             |             |        |                         | 5                    |         |
|     |       |               |                    |                |            |              |             |           |           |                   |             |             |        |                         |                      |         |
|     |       |               |                    |                |            |              |             |           |           |                   |             |             |        |                         |                      |         |
|     |       |               |                    |                |            |              |             |           |           |                   |             |             |        |                         |                      |         |
|     |       |               |                    |                |            |              |             |           |           |                   |             |             |        |                         |                      |         |
|     |       |               |                    |                |            |              |             |           |           |                   |             |             |        |                         |                      |         |
|     |       |               |                    |                |            |              |             |           |           |                   |             |             |        |                         |                      |         |
|     |       |               |                    |                |            |              |             |           |           |                   |             |             |        |                         |                      |         |
|     |       |               |                    |                |            |              |             |           |           |                   |             |             |        |                         |                      |         |
|     | ء 🔚   |               |                    |                |            |              | m           |           |           |                   |             |             |        |                         |                      | +       |
|     |       |               |                    |                |            | (K · ) .     |             | rr I      | 1 150     | [ Ch. 1 CO.       |             |             |        |                         |                      |         |
| Ŀ   | earbe | iten   Enter  | Abbruch   ESC      | Speichern   F2 | Neu   F3   | Kopieren   F | 4 Sperren   | Los       | chen   F6 | Hitter   F8       | Druck   F   | 11          |        |                         |                      |         |
| om  | puter | Software G    | mbH                |                |            |              |             |           |           |                   |             |             |        | INE: +43 (0)1 888 05 05 | FAX: +43 (0)1 888 05 | 05 - 60 |

#### 2 Treibstoff Rabatte

Jedem Rechnungskunden kann eine Treibstoff- und eine Shoprabattgruppe zugeordnet werden. Die Gruppe Treibstoffrabatt definieren Sie im Menü Treibstoffrabatte:

- Mit F2 eine neue Gruppe anlegen
- Im rechten Bereich pro Treibstoff entweder den Netto oder den Bruttorabatt ändern.

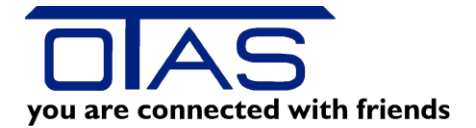

| 편 OTAS Plus 1.40.97.1 |                                                       |           |         |                 |                             |                  |  |  |  |  |  |  |
|-----------------------|-------------------------------------------------------|-----------|---------|-----------------|-----------------------------|------------------|--|--|--|--|--|--|
| Kunden                | >> Treibstoff Rabatte                                 |           |         |                 |                             | Nachrichten/Menü |  |  |  |  |  |  |
| <u>Favoriten</u>      | [ Neue Berechtigung 🗅 Kopieren 📓 Bearbeiten 🛚 Löschen | ي 🕼 🛓 🛓 👰 | KT4Code | Treibstoff      | Netto Mengenrabatt pro L/KG | Brutto           |  |  |  |  |  |  |
| Kunden-               | Rabattgruppe Name                                     |           | 02      | Ultimate Diesel | 0,0167                      | 0,0200           |  |  |  |  |  |  |
| eingabe               | 00 kein TRS Rabatt                                    |           | 03      | Diesel          | 0,0167                      | 0,0200           |  |  |  |  |  |  |
| Fold                  | 01 TRS (0,005 €)                                      |           | 04      | Ad Blue Stk     | 0,0000                      | 0,0000           |  |  |  |  |  |  |
| urierung              | 02 TRS (0,010 €)                                      |           | 05      | Ad Blue Lit     | 0,0000                      | 0,000            |  |  |  |  |  |  |
| 1                     | 03 TRS (0,015 €)                                      |           | 06      | Super Plus      | 0,0167                      | 0,0200           |  |  |  |  |  |  |
| Artikel-<br>stamm     | 04 TRS (0,020 €)                                      |           | 07      | Heizöl          | 0,0000                      | 0,0000           |  |  |  |  |  |  |
| •                     | 05 TRS (0,023 €)                                      |           | 08      | Super 95        | 0,0167                      | 0,0200           |  |  |  |  |  |  |
| Transaktion           | 06 TRS (0,024 €)                                      |           | 09      | Autogas         | 0,0167                      | 0,0200           |  |  |  |  |  |  |
| sliste                | 07 TRS (0,025 €)                                      |           | 10      | 2-Takt Gemisch  | 0,0000                      | 0,0000           |  |  |  |  |  |  |
|                       | 08 TRS (0,026 €)                                      |           | 11      | Benzin          | 0,0167                      | 0,0200           |  |  |  |  |  |  |
|                       | 09 TRS (0,027 €)                                      |           | 12      | Ultimate Super  | 0,0167                      | 0,0200           |  |  |  |  |  |  |
|                       | 10 TRS (0,028 €)                                      |           |         |                 |                             |                  |  |  |  |  |  |  |
|                       | 11 TRS (0,029 €)                                      |           |         |                 |                             |                  |  |  |  |  |  |  |
|                       | 12 TRS (0,030 €)                                      |           |         |                 |                             |                  |  |  |  |  |  |  |
|                       | 13 TRS (0,040 €)                                      |           |         |                 |                             |                  |  |  |  |  |  |  |
|                       | 14 TRS (0.050 €)                                      |           |         |                 |                             |                  |  |  |  |  |  |  |
| N                     |                                                       |           |         |                 |                             |                  |  |  |  |  |  |  |

Beim Rechnungskunden weisen Sie dann dem Kunden die Rabattstaffel zu.

### 3 Warengruppen Rabatte

Hier ist die gleiche Vorgehensweise wie bei den Treibstoffrabatten, nur dass Sie hier die Rabatte in % angeben.

| Kunden             | >> Warengruppen Rabatte                                           |         |                     |             |  |  |  |  |  |  |  |  |
|--------------------|-------------------------------------------------------------------|---------|---------------------|-------------|--|--|--|--|--|--|--|--|
| <u>Favoriten</u>   | [ Neue Berechtigung 🐚 Kopieren 🎡 Bearbeiten 🛛 Löschen 🛛 🚔 🔮 🎿 🔌 🍢 | KT4Code | Shopartikel         | Rabatt in % |  |  |  |  |  |  |  |  |
| 1                  | Rabattgruppe Name                                                 | 18      | BP GAS 10KG         | 0,00        |  |  |  |  |  |  |  |  |
| Kunden-<br>eingabe | 00 kein Shoprabatt                                                | 21      | Schmierfett         | 0,00        |  |  |  |  |  |  |  |  |
|                    | 01 Shop 5%                                                        | 22      | Motoröle            | 15,00       |  |  |  |  |  |  |  |  |
| Fakt-              | 02 Shop 10%                                                       | 23      | Getriebeöle         | 15,00       |  |  |  |  |  |  |  |  |
| unerung            | 03 Shop 15%                                                       | 24      | ATF Getriebeöle     | 15,00       |  |  |  |  |  |  |  |  |
| Artikel-           | 04 Shop 10-5                                                      | 25      | Frostschutzmittel   | 15,00       |  |  |  |  |  |  |  |  |
| stamm              | 05 Shop 40-30-25                                                  | 26      | Bremsflüssigkeit    | 15,00       |  |  |  |  |  |  |  |  |
| Transaktion        | 06 Shop 10 wa                                                     | 27      | Entsorgungsgebhr    | 0,00        |  |  |  |  |  |  |  |  |
| sliste             |                                                                   | 28      | Autowäsche          | 15,00       |  |  |  |  |  |  |  |  |
|                    |                                                                   | 29      | Service/Dienstleist | 0,00        |  |  |  |  |  |  |  |  |
|                    |                                                                   | 30      | Glühlampen          | 15,00       |  |  |  |  |  |  |  |  |
|                    |                                                                   | 31      | Wischerblätter      | 15,00       |  |  |  |  |  |  |  |  |
|                    |                                                                   | 32      | Keilriemen          | 15,00       |  |  |  |  |  |  |  |  |
|                    |                                                                   | 33      | Filter (Öl/Luft)    | 15,00       |  |  |  |  |  |  |  |  |
|                    |                                                                   | 34      | Autobatterien       | 15,00       |  |  |  |  |  |  |  |  |
|                    |                                                                   | 35      | Zünd/Glühkerzen     | 15,00       |  |  |  |  |  |  |  |  |
|                    |                                                                   | 36      | Starterkabel        | 15,00       |  |  |  |  |  |  |  |  |
|                    |                                                                   | 37      | Autoelektrik        | 15,00       |  |  |  |  |  |  |  |  |
|                    |                                                                   | 38      | Pannendreieck       | 15,00       |  |  |  |  |  |  |  |  |
|                    |                                                                   | 39      | Benzinkanister      | 15,00       |  |  |  |  |  |  |  |  |

### 4 MarkUp

Das ist eine besondere Form der Preisfindung bei der Fakturierung. Dabei wird ein Basispreis vereinbart, der mit einem Aufschlag versehen wird. Wenn Sie Interesse daran haben, dann fragen Sie das separat bei uns an.

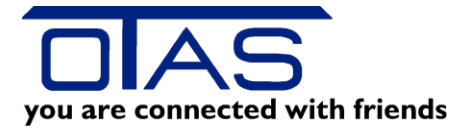

#### 5 Kaufbeschränkungen

Jeder Kartenkunde kann eine eigene Kaufbeschränkung erhalten. Ein Kartenkunde darf z.B. nur Treibstoff mit der Karte beziehen, ein anderer Treibstoff und Wäschen und der Chef darf alles beziehen.

Im Menü Kaufbeschränkung definieren Sie die Kaufbeschränkungsgruppen, die Sie dann dem Kartenkunden zuordnen.

- Mit F2 legen Sie eine neue Gruppe an.
- Die Auswahl legen Sie rechts fest. Sobald Sie eine Zeile aktiviert haben, erscheint ein grüner Haken im "Erlaubt" Feld.

| Kunden            | >> Kau   | fbeschränl   | kung             |                    |              |               |                     |           |  |
|-------------------|----------|--------------|------------------|--------------------|--------------|---------------|---------------------|-----------|--|
| Favoriten         |          |              |                  |                    |              |               |                     |           |  |
| <u>r avonten</u>  | Gruppen  | d Grupper    | nName            |                    | KT4Code      | Erlaubt       | Bezeichnung         | TS        |  |
| Kunden-           |          | 01 Keine Ka  | ufbeschränkung   |                    | 0            | )             | nicht zugeordnet    |           |  |
| eingabe           |          | 02 Nur Treit | ostoffe          |                    | 0            |               | Vignetten           |           |  |
| Eakt-             |          | 03 Treibstof | fe, Öle          |                    | 0            | 2             | Ultimate Diesel     |           |  |
| urierung          |          | 04 Treibstof | fe, Öle, Wäschen |                    | 0            | 3             | Diesel              | 0L        |  |
|                   |          | 05 Autozub   | ehör             |                    | 0            | 1             | Ad Blue Stk         |           |  |
| Artikel-<br>stamm |          |              |                  |                    | 0            | 5             | Ad Blue Lit         | 01L       |  |
| •                 |          |              |                  |                    | 0            | 6             | Super Plus          | DI .      |  |
| Transaktion       |          |              |                  |                    | 0            | 7             | Heizöl              | 01L       |  |
| siiste            |          |              |                  |                    | 0            | 3             | Super 95            | 01L       |  |
|                   |          |              |                  |                    | 0            | •             | Autogas             | οı        |  |
|                   |          |              |                  |                    | 1            | )             | 2-Takt Gemisch      | 0.L       |  |
|                   |          |              |                  |                    | 1            | 1             | Benzin              | OL        |  |
|                   |          |              |                  |                    | 1            | 2             | Ultimate Super      | 0 L       |  |
|                   |          |              |                  |                    | 1            | 5             | BP ÖLE Premium      | <b>11</b> |  |
|                   |          |              |                  |                    | 1            | 7             | BP GAS 5KG          |           |  |
|                   |          |              |                  |                    | 1            | 3             | BP GAS 10KG         | <b>11</b> |  |
|                   |          |              |                  |                    | 2            | I 🖌           | Schmierfett         |           |  |
|                   | 3        |              |                  |                    | 2            | 2 💉           | Motoröle            | <b>11</b> |  |
|                   |          |              |                  |                    | 2            | 3 🖌           | Getriebeöle         |           |  |
|                   |          |              |                  |                    | 2            | 1 💉 -         | ATF Getriebeöle     | <u>.</u>  |  |
|                   |          |              |                  |                    | 2            | 5 🖌           | Frostschutzmittel   |           |  |
|                   |          |              |                  |                    | 2            | s 🛷 .         | Bremsflüssigkeit    | <b>44</b> |  |
|                   |          |              |                  |                    | 2            | 7             | Entsorgungsgebhr    |           |  |
|                   |          |              |                  |                    | 2            | 3 💉           | Autowäsche          | <b>4</b>  |  |
|                   |          |              |                  |                    | 2            | ) 🖌           | Service/Dienstleist |           |  |
|                   |          |              |                  |                    | 3            | ) 💉           | Glühlampen          | <b>6</b>  |  |
|                   |          |              |                  |                    | 3            | I 🖌           | Wischerblätter      |           |  |
| 3                 |          |              |                  |                    | 3.           | 2 🖌           | Keilriemen          | <b>11</b> |  |
| THE SECOND        |          |              |                  |                    | 3            | 3             | Filter (Öl/Luft)    |           |  |
| Ζ                 |          |              |                  |                    | 34           | 1             | Autobatterien       |           |  |
| C                 |          |              |                  |                    | 3            | 5             | Zünd/Glühkerzen     |           |  |
|                   |          |              |                  |                    | 3            | 5             | Starterkabel        |           |  |
|                   |          |              |                  |                    | 3            | 7             | Autoelektrik        | (11)      |  |
|                   | ESC Ende | ENTER Bear   | beiten F2 Neue G | ruppe anlegen   F3 | Gruppe lösch | en <b>F11</b> | Druck               |           |  |
| OTAS Co           | mputer S | oftware Gr   | nbH              |                    |              |               |                     |           |  |

Dem Kartenkunden weisen Sie dann die Gruppe zu:

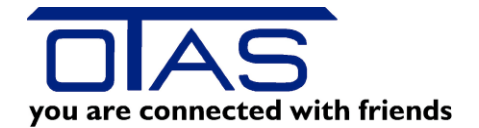

| Kunden                | >> I  | Kunde   | neingabe         |                     |            |           |                  |                             |                               | Nachrichten/Menü   | Angemeldet als: | otas      |
|-----------------------|-------|---------|------------------|---------------------|------------|-----------|------------------|-----------------------------|-------------------------------|--------------------|-----------------|-----------|
| <u>Favoriten</u>      | ] Neu | er Rech | nungskunde 🖣     | ) Kopieren 🛛 🔀 Lösc | hen        |           |                  |                             |                               |                    |                 |           |
|                       | Stat. | KUNR    | NAME             |                     |            | PLZ       | ORT              | STRASSE                     | MAIL                          | TEL.               |                 |           |
| Kunden-<br>eingabe    |       |         | 2 OTAS Compute   |                     |            |           |                  | Haymogasse 57               | office@ <mark>otas</mark> .at |                    |                 |           |
| Fakt-<br>urierung     |       |         |                  |                     |            |           |                  |                             |                               |                    |                 |           |
| Artikel-<br>stamm     |       |         | Bearbeitung Karl | enkunde             |            |           |                  |                             |                               |                    |                 | ×         |
| Transaktion<br>sliste |       |         | Karten Nr.:      | 1000                | Gelöscht 🗖 | Gespent 🜅 | Kennzeichen:     | W79092A                     | Kaufbeschränkung:             | Treibstoffe, Ole   | -               |           |
|                       |       |         | Titel:           |                     |            |           | Tankcode:        | 2205                        | Code                          | KT4Description     |                 |           |
|                       |       |         | Name:            | Krall               |            |           |                  | 🔝 Tankcode im Shop benötigt | 2                             | Ultimate Diesel    | Karte druc      | ken       |
|                       |       |         | Straße:          |                     |            |           |                  |                             | 3                             | Diesel             |                 |           |
|                       |       |         | Land/Plz/Ort:    |                     |            |           |                  | Waschpass erlaubt           | 4                             | Ad Blue Stk        | Kuvert dru      | icken 🖂   |
|                       |       |         | Tel:             |                     |            |           | RFID-Chip:       |                             | 5                             | Ad Blue Lit        |                 |           |
|                       | Rech  | nung    | Fav              |                     |            |           | Anzahl der Bons: | 0                           | 6                             | Super Plus         | -11             |           |
|                       | 🐌 Ka  | rtenkur | Fox.             | lud@atasa at        |            |           | Zwingend         | le Eingabe von:             | /<br>0                        | Heizol<br>Super 95 |                 |           |
|                       | Stat  | Karte   | Critali.         | Kileotas.at         |            |           |                  | Fahrer                      | 9                             | Autoras            |                 | - F       |
|                       |       |         | into:            |                     |            |           |                  | Kennzeichen                 | 10                            | 2-Takt Gemisch     |                 |           |
|                       |       |         |                  |                     |            |           |                  | Kilometer                   | 11                            | Benzin             |                 |           |
|                       |       |         |                  |                     |            |           |                  | Unterschrift                | 12                            | Ultimate Super     | -               |           |
|                       |       |         | Kostenstelle:    |                     |            |           |                  |                             |                               |                    |                 |           |
|                       |       |         |                  |                     |            |           |                  |                             |                               |                    |                 |           |
|                       |       |         |                  |                     |            |           |                  |                             |                               |                    |                 |           |
|                       |       |         |                  |                     |            |           |                  |                             |                               | 3                  | Abbruch         | Speichern |
|                       |       |         |                  | neichern ESC Al-    | hruch      |           |                  |                             |                               |                    |                 |           |
|                       |       |         | CIRL+ENTER 3     | perchem ESC AD      | siuch      |           |                  |                             |                               |                    |                 |           |

### 6 Kundentransaktionen

Hier werden alle Transaktionen bzw. die mit F8 gefilterten Transaktionen chronologisch absteigend angezeigt.

| 5g 0TA5Plus140991  |       |                   |           |                   |              |                  |       |        |             |        |           |                       |            |              |
|--------------------|-------|-------------------|-----------|-------------------|--------------|------------------|-------|--------|-------------|--------|-----------|-----------------------|------------|--------------|
| Kunden             | >> Ku | ndentransaktionen |           |                   |              |                  |       | Na     | schrichten/ | Menü   | Angemelde | tals: ota             | 5          | Abmelden     |
| <u>Favoriten</u>   |       |                   |           |                   |              |                  |       |        |             |        |           |                       |            | ا 🖌 🛃 💁 📾    |
|                    | ld    | StationNo Station | RechKuNr. | Rechnungskunde    | Kartennummer | Kartenkunde      | Beleg | Betrag | Km          | Fahrer | KFZ       | Timestamp             | Geänd.     | RechnungsNr. |
| Kunden-<br>eingabe |       | 50156 Purgstall   |           | SCHARNER ANDREAS  |              | Schamer Andreas  |       |        |             |        |           |                       | <b>1</b>   |              |
|                    | 26714 | 50156 Purgstall   | 2803      | SCHARNER ANDREAS  | 3678         | Schamer Andreas  | 6804  | 5,99   |             | 0      |           | 27.08.2018 10:24:22   |            |              |
| Fakt-              | 26670 | 50156 Purgstall   | 2803      | SCHARNER ANDREAS  | 3678         | Schamer Andreas  | 6767  | 74,97  |             | 0      |           | 22.08.2018 10:54:15   | <b></b>    |              |
| unerung            | 26616 | 50156 Purgstall   | 2803      | SCHARNER ANDREAS  | 3678         | Schamer Andreas  | 6717  | 65,39  |             | 0      |           | 16.08.2018 13:46:06   | <b></b>    |              |
| Artikel-           | 26558 | 50156 Purgstall   | 2803      | SCHARNER ANDREAS  | 3678         | Schamer Andreas  | 6662  | 79,02  |             | 0      |           | 08.08.2018 09:40:37   | <b></b>    |              |
| stamm              | 26552 | 50156 Purgstall   | 2803      | SCHARNER ANDREAS  | 3678         | Schamer Andreas  | 6656  | 49,78  |             | 0      |           | 07.08.2018 18:20:16   | <b></b>    |              |
| Fransaktion        | 26485 | 50156 Purgstall   | 2803      | SCHARNER ANDREAS  | 3678         | Schamer Andreas  | 6599  | 4,84   |             | 0      |           | 31.07.2018 10:56:51   | <b></b>    |              |
| 💟 sliste           | 26468 | 50156 Purgstall   | 2803      | SCHARNER ANDREAS  | 3678         | Schamer Andreas  | 6585  | 5,99   |             | 0      |           | 28.07.2018 11:31:24   | <b></b>    |              |
|                    | 26459 | 50156 Purgstall   | 2803      | SCHARNER ANDREAS  | 3678         | Schamer Andreas  | 6578  | 61,20  |             | 0      |           | 27.07.2018 14:18:12   |            |              |
|                    | 26428 | 50156 Purgstall   | 2803      | SCHARNER ANDREAS  | 3678         | Schamer Andreas  | 6553  | 61,88  |             | 0      |           | 23.07.2018 20:17:11   | <b></b>    |              |
|                    | 26375 | 50156 Purgstall   | 2803      | SCHARNER ANDREAS  | 3678         | Schamer Andreas  | 6506  | 88,35  |             | 0      |           | 17.07.2018 09:31:52   | <b></b>    |              |
|                    | 26376 | 50156 Purgstall   | 2803      | SCHARNER ANDREAS  | 3678         | Schamer Andreas  | 6507  | 50,00  |             | 0      |           | 17.07.2018 09:33:00   | <b></b>    |              |
|                    | 25298 | 50156 Purgstall   | 2803      | SCHARNER ANDREAS  | 3678         | Schamer Andreas  | 6440  | 44,43  |             | 0      |           | 07.07.2018 11:01:44   | <b></b>    |              |
|                    | 24333 | 50156 Purgstall   | 2803      | SCHARNER ANDREAS  | 3678         | Schamer Andreas  | 6438  | 3,50   |             | 0      |           | 06.07.2018 18:19:58   | <b></b>    |              |
|                    | 24247 | 50156 Purgstall   | 2803      | SCHARNER ANDREAS  | 37           | SCHARNER ANDREAS | 6368  | 52,29  |             | 0      |           | 28.06.2018 10:30:39   | <b>[</b> ] | 2018000      |
|                    | 24224 | 50156 Purgstall   | 2803      | SCHARNER ANDREAS  | 3678         | Schamer Andreas  | 6348  | 55,61  |             | 0      |           | 26.06.2018 11:38:23   | <b></b>    | 2018000      |
|                    | 24209 | 50156 Purgstall   | 2803      | SCHARNER ANDREAS  | 3678         | Schamer Andreas  | 6335  | 65,54  |             | 0      |           | 25.06.2018 14:30:07   |            | 2018000      |
|                    | 24182 | 50156 Purgstall   | 2803      | SCHARNER ANDREAS  | 3678         | Schamer Andreas  | 6309  | 78,02  |             | 0      |           | 21.06.2018 12:10:17   | <u>_</u>   | 2018000      |
|                    | 24104 | 50156 Purgstall   | 2803      | SCHARNER ANDREAS  | 3678         | Schamer Andreas  | 6238  | 55,62  |             | 0      |           | 12.06.2018 13:36:39   | <b></b>    | 2018000      |
|                    | 24101 | 50156 Purgstall   | 2803      | SCHARNER ANDREAS  | 3678         | Schamer Andreas  | 6235  | 72,58  |             | 0      |           | 12.06.2018 09:11:14   | <u></u>    | 2018000      |
|                    | 24004 | E01EC Durantal    | 1 2002    | LOOLADNED ANDREAD | 2070         | Coheren Anderes  | 0000  | 0.04   |             |        |           | 1 44 00 0040 45 45 04 | 10000      | 0010000      |

Wenn Sie eine Transaktion mit Enter auswählen dann bekommen Sie die Details der Transaktion und können die vor der Fakturierung noch leicht abändern:

- KFZ
- km-Stand
- Fahrer Nr.

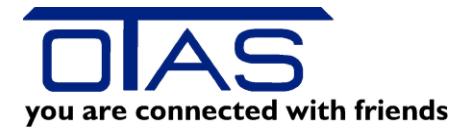

| GTAS Plus          | 1.40.99.1 |           |                    |           |                          |          |               |            |             |       |        |            |        |            |            |
|--------------------|-----------|-----------|--------------------|-----------|--------------------------|----------|---------------|------------|-------------|-------|--------|------------|--------|------------|------------|
| Kunden             | >> Kur    | dentrans  | aktionen           |           |                          |          |               |            |             |       | Na     | chrichten. | /Menü  | Angemeldet | als:       |
| <u>Favoriten</u>   |           |           |                    |           |                          |          |               |            |             |       |        |            |        |            |            |
|                    | ld        | StationNo | Station Rech       | KuNr.     | Rechnungskunde           |          | Kartennummer  |            | Kartenkunde | Beleg | Betrag | Km         | Fahrer | KFZ        | Times      |
| Kunden-<br>eingabe | 26764     | 50156     | Purgstall          | 2803      | SCHARNER ANDREAS         |          | 3             | 678 Schame | er Andreas  | 6846  | 79,87  |            | 0      |            | 02.09.2018 |
|                    | 26714     | 50156     | Purgstall          | 2803      | SCHARNER ANDREAS         |          | 3             | 678 Schame | er Andreas  | 6804  | 5,99   |            | 0      |            | 27.08.2018 |
| Fakt-<br>urierung  | 26670     | 50156     | Transaktionseditor |           |                          |          |               |            |             |       |        |            |        |            | Ø          |
|                    | 26616     | 50156     | F                  |           |                          |          |               |            |             |       |        |            |        |            |            |
| Artikel-           |           |           | F                  | + 2       | 6558                     | Position | ArtikelNummer | Beschreibu | ng          | Menge | Prei   | s          | Betrag |            |            |
| stamm              | 26552     | 50156     | F<br>7e            | + 0       | 8/08/2018 09:40:37       | C        |               | RACING DI  | ESEL        |       |        |            |        |            |            |
| Transaktion        | 26485     | 50156     | F<br>BelegNumme    | r lei     | 362                      |          |               |            |             |       |        |            |        |            |            |
| sliste             | 26468     | 50156     | T                  |           | 502                      |          |               |            |             |       |        |            |        |            |            |
|                    | 26459     | 50156     | i Termina          | : 5       | 015601 (50156 - POS 0 🔻  |          |               |            |             |       |        |            |        |            |            |
|                    | 26428     | 50155     |                    | _         |                          |          |               |            |             |       |        |            |        |            |            |
|                    | 26375     | 50155     | Zahlungsai         | t         | ieferschein-Kunde 🗾 🔻    |          |               |            |             |       |        |            |        |            |            |
|                    | 20370     | 50156     | RechKunde          | e: S      | CHARNER ANDREAS          |          |               |            |             |       |        |            |        |            |            |
|                    | 24333     | 50156     | Kartenkunde        | e: 4      | 20072 - Scharner Andreas |          |               |            |             |       |        |            |        |            |            |
|                    | 24247     | 50156     | F                  |           | Kartenkunde ändern       |          |               |            |             |       |        |            |        |            |            |
|                    | 24224     | 50156     |                    |           |                          |          |               |            |             |       |        |            |        |            |            |
|                    | 24209     | 50156     | Fartenini          | : 3       | 578                      |          |               |            |             |       |        |            |        |            |            |
|                    | 24182     | 50156     | F                  |           |                          |          |               |            |             |       |        |            |        |            |            |
|                    | 24104     | 50156     | F KF               | <u>z:</u> |                          |          |               |            |             |       |        |            |        |            |            |
|                    | 24101     | 50156     | F KN               | 1: [      |                          |          |               |            |             |       |        |            |        |            |            |
|                    | 24094     | 50156     | F Fabre            | r: lo     |                          |          |               |            |             |       |        |            |        |            |            |
|                    | 23080     | 50156     | F                  |           |                          |          |               |            |             |       |        |            |        |            |            |
|                    | 23082     | 50156     | F                  |           |                          |          |               |            |             |       |        |            |        |            |            |
|                    | 23069     | 50156     | F                  |           |                          |          |               |            |             |       |        |            |        |            |            |
|                    | 23051     | 50156     | 1                  |           |                          |          |               |            |             |       |        | Δι         | bruch  | Speir      | hern       |
| 3                  | 22986     | 50156     | F                  |           |                          |          |               |            |             |       |        |            |        | Open       |            |
|                    | 22955     | 50156     | I                  |           | 1                        |          |               |            |             |       |        |            |        |            |            |

#### 7 Kundenexport Liste

Benötigen Sie Kundendaten zum weiterverarbeiten, dann empfehle ich Ihnen die Kundenexport Liste zu exportieren und mit Excel oder OpenOfficeCalc zu öffnen und z.B. für einen Serienbrief vorzubereiten.

Rechts oben haben Sie wie gewohnt die Exportmöglichkeit als CSV Datei oder als XNL Datei. Beide werden von Excel erkannt und können dort geöffnet werden.

| oras Plus 1.40.99.1 |                       |       |            |                            |                         |                                      |              |                        |  |  |  |  |
|---------------------|-----------------------|-------|------------|----------------------------|-------------------------|--------------------------------------|--------------|------------------------|--|--|--|--|
| Kunden              | >> Kundenexport       | Liste | e          |                            |                         | Nach                                 | richten/Menü | Ange                   |  |  |  |  |
| <u>Favoriten</u>    | Rechnungskunden Karte | nkund | en.        |                            |                         |                                      |              |                        |  |  |  |  |
| Kunden-             | 👿 State               |       |            |                            |                         |                                      |              |                        |  |  |  |  |
| eingabe             | V KUNR                |       | State KUNR | Name                       | Name2                   | Straße                               | PLZ          | Ort                    |  |  |  |  |
| Fakt-<br>urierung   | 🔽 Name                |       | 100<br>900 |                            |                         | erlauftalstr. 86                     | 3251         | purgstall<br>Purgstall |  |  |  |  |
|                     | Vame2                 |       | 1001       | Speichern unter            |                         |                                      | ×            | PURGST                 |  |  |  |  |
| Artikel-<br>stamm   | 👿 Straße              |       | 1002       | 😔 🕞 – 🗾 Deskto             | → qq                    | ✓ <sup>4</sup> → Desktop durchsuchen | ٩            | PURGST                 |  |  |  |  |
| Transaktion         | 🔽 PLZ                 |       | 1004       | Organisieren 🔻             | Neuer Ordner            |                                      | 0            | PURGST                 |  |  |  |  |
| sliste              | 00                    |       | 1101       | 🔶 Favoriten                | Bibliotheken            | otadmin                              | Â            | PURGST                 |  |  |  |  |
|                     | 🔽 Land                |       | 1102       | Desktop                    | Systemordner            | Systemordner                         |              | Purgstall<br>Gaming    |  |  |  |  |
|                     | 🔽 Telefon             | 8     | 1301       | 🔟 Zuletzt besuch           | t 🗉 🔥 Computer          | Netzwerk                             |              | WELS                   |  |  |  |  |
|                     | 🕼 Fax                 |       | 1401       |                            | Systemordner            | Systemoraner                         | 8            | Asten                  |  |  |  |  |
|                     | 📝 Email               |       | 1402 1408  | 詞 Bibliotheken<br>📔 Bilder | KASSA<br>Dateiordner    | SQLEXPR_x86_ENU (1)<br>Dateiordner   |              | ANDAU<br>PURGST        |  |  |  |  |
|                     | 🖻 UID                 |       | 1410       | Dokumente                  | A L                     | We F .                               |              | FRANKE                 |  |  |  |  |
|                     | Kommentar             |       | 1501       | J Musik                    | testdata<br>Dateiordner | Verknüpfungen<br>Dateiordner         |              | PURGST                 |  |  |  |  |
|                     | 🕅 Verkaufslimit       |       | 1502       | -                          |                         | NI .<br>OTAC Vedecieture             |              | PURGST                 |  |  |  |  |
|                     | EUHA Nr.              |       | 1504       | 👰 Computer                 | × XMI -Datei            | Verknünfung                          | •            | Purgstall              |  |  |  |  |
|                     | 🕅 Bankeinzug          |       | 1601       | Dateiname:                 | Kundenexport            |                                      | -            | PURGST                 |  |  |  |  |
|                     | IBAN                  |       | 1603       | Dateityp:                  | XML Files (*.xml)       |                                      |              | PURGST                 |  |  |  |  |
|                     |                       |       | 1604       |                            |                         |                                      |              | ST. GEO                |  |  |  |  |
|                     | 📄 SEPA Mandat         |       | 1605       | lende 🖉 🕒 🖌                | n                       | Speichern Abbre                      | chen         | PUKGST                 |  |  |  |  |
|                     | 🖻 SEPA Datum          |       | 1702       | HOFMACHER MAR              | TIN                     | AUF DER WIEDEN                       | 3270         | SCHEIBB                |  |  |  |  |

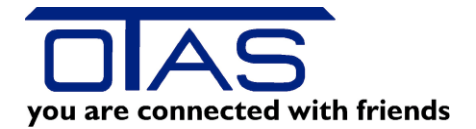

### 8 Prepaid Guthaben Liste

Arbeiten Sie mit Prepaid Karten, also Karten, die der Kunde mit Euro auflädt und die zu einem späteren Zeitpunkt als Zahlungsmittel verwendet werden?

Dann ist wahrscheinlich diese Liste für Sie nicht uninteressant.

Rufen Sie die Liste auf und analysieren Sie das Guthaben Ihrer Kartenkunden. Mit F( können Sie Ihre Suche filtern)

| Kunden           | >> Prepaid Gut    | haben Liste    |                  | ~                |            | /   | 2 · · · · · · · · · · · · · · · · · · · | - |
|------------------|-------------------|----------------|------------------|------------------|------------|-----|-----------------------------------------|---|
| <u>Favoriten</u> | T Alle Filter     | ×              |                  |                  |            |     |                                         |   |
| Kunden-          | RechungsKundenNr. | Rechnungskunde | Kartenkundenname | Kartenkunden Nr. | Karten Nr. | KFZ | Guthaben                                |   |
| eingabe          | 2                 | GuGu           | Gutschein Karte  | 7015             | 1508       |     | 0,09                                    |   |
| Kunden-          | 2                 | GuGu           | Gutschein Karte  | 7017             | 1510       |     | 1,70                                    |   |
| einzahlunge<br>n | 2                 | GuGu           | Gutschein Karte  | 7024             | 1517       |     | 10,00                                   |   |
| r-l+             | 2                 | GuGu           | Gutschein Karte  | 7025             | 1518       |     | 10,00                                   |   |
| urierung         | 2                 | GuGu           | Gutschein Karte  | 7027             | 1520       |     | 3,80                                    |   |
|                  | 2                 | GuGu           | Gutschein Karte  | 7030             | 1523       |     | 10,00                                   |   |
| Offene           | 2                 | GuGu           | Gutschein Karte  | 7035             | 1528       |     | 25,00                                   |   |
| rosten           | 2                 | GuGu           | Gutschein Karte  | 7036             | 1529       |     | 25,00                                   |   |
| Artikel-         | 2                 | GuGu           | Gutschein Karte  | 7038             | 1531       |     | 25,00                                   |   |
| stamm            | 2                 | GuGu           | Gutschein Karte  | 7044             | 1537       |     | 3,30                                    |   |
| Artikel-         | 2                 | GuGu           | Gutschein Karte  | 7045             | 1538       |     | 0,57                                    |   |
| stamm            | 2                 | GuGu           | Gutschein Karte  | 7046             | 1539       |     | 0,80                                    |   |
| 700              | 2                 | GuGu           | Gutschein Karte  | 7047             | 1540       |     | 50,00                                   |   |
| Verwaltung       | 2                 | GuGu           | Gutschein Karte  | 7050             | 1543       |     | 50,00                                   |   |
| •                | 2                 | GuGu           | Gutschein Karte  | 7054             | 1547       |     | 50,00                                   |   |
|                  | 2                 | GuGu           | Gutschein Karte  | 7055             | 1548       |     | 4,00                                    |   |
|                  | 2                 | GuGu           | Gutschein Karte  | 7056             | 1549       |     | 100,00                                  |   |
|                  | 2                 | GuGu           | Gutschein Karte  | 7057             | 1550       |     | 14,00                                   |   |
|                  | 2                 | GuGu           | Gutschein Karte  | 7060             | 1553       |     | 87,05                                   |   |
|                  | 2                 | GuGu           | Gutschein Karte  | 7061             | 1554       |     | 100.00                                  |   |